## Baltic Hub

## 

Водій, бажаєте прискорити в'їзд до терміналу Baltic Hub?

Немає нічого простішого – у першому ж кіоску Самообслуговування скористайтесь для сповіщення QR-кодом, який є у вас e.Bramie!

## Як це працює?

- 1. Запис на візит вантажівки згідно замовлення
- 2. Прийдіть у призначений час
- 3. Відскануйте стандартну картку водія або картку QR-коду в першому кіоску самообслуговування
- 4. На кіоску оберіть "Так, у мене запис в e.Brama
- 5. Після входу в програму виберіть піктограму "TVA QR"

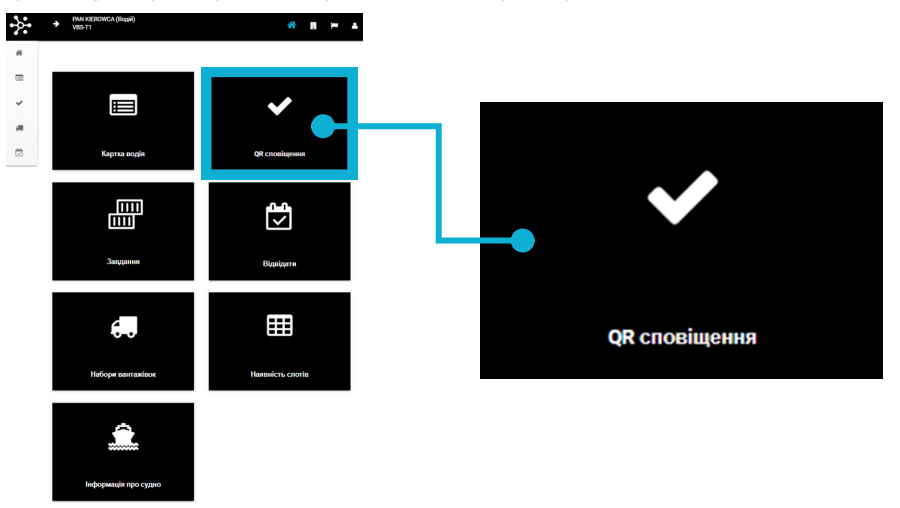

Якщо у вас є одна активна зустріч у певний проміжок часу, після вибору цієї функції автоматично з'явиться відповідний QR-код.

6.У разі кількох активних зустрічей на певну годину виберіть зі списку ту, яку ви хочете виконати в цей момент

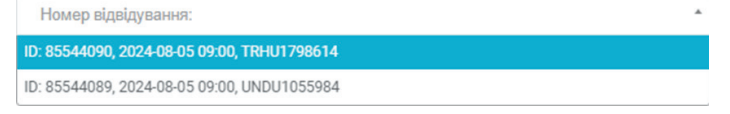

- 7. Підтвердьте свій вибір кнопкою «Створити QR-код для запису»
- 8. Відскануйте згенерований QR-код.

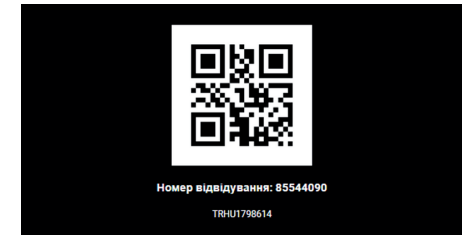